# Руководство по обновлению технологической сборки «РЕД V»

В данном руководстве описаны шаги по обновлению ранее развернутого тестового экземпляра сервера с использованием Docker.

## 1. Скачивание Docker-образа

Загрузите актуальный архив Docker-образа по следующей ссылке: red-v-server.tar.

# 2. Остановка и удаление контейнера и образа «РЕД V»

Проверьте, запущен ли контейнер со старой версией проекта:

Mocker ps

Если контейнер запущен, остановите его:

Mocker stop red-v-server

Удалите контейнер старой версии:

Mocker rm red-v-server

Удалите старый образ:

Mocker rmi red-v-server

## 3. Импорт нового Docker-образа

Выполните команду для импорта ранее скачанного Docker-образа:

## 4. Запуск сервера

Запустите новый контейнер:

```
Mocker run -d --name red-v-server --restart=unless-stopped \
-v $PWD/files:/data \
-e SYNAPSE_CONFIG_PATH=/data/homeserver.yaml \
```

-p 8008:8008 red-v-server:latest

#### Разбор параметров:

- \_d запускает контейнер в фоновом режиме.
- --name red-v-server задает имя контейнера.
- --restart=unless-stopped автоматически перезапускает контейнер при сбое.
- -v \$PWD/files:/data монтирует локальную папку files в контейнер.
- -e SYNAPSE\_CONFIG\_PATH=/data/homeserver.yaml указывает путь к конфигурационному файлу.
- \_р 8008:8008 пробрасывает порт 8008 из контейнера на хост.

#### 5. Проверка успешного запуска сервера

Чтобы проверить, что сервер работает, откройте браузер и перейдите по адресу:

#### http://localhost:8008/

Если сервер успешно запущен, отобразится веб-страница с информацией о сервере.